# PROSES PENDAFTARAN PPDB ONLINE SMA NEGERI & SMK NEGERI DAERAH ISTIMEWA YOGYAKARTA TAHUN 2022

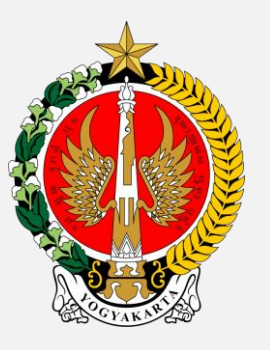

Dinas Pendidikan Pemuda dan Olahraga Daerah Istimewa Yogyakarta

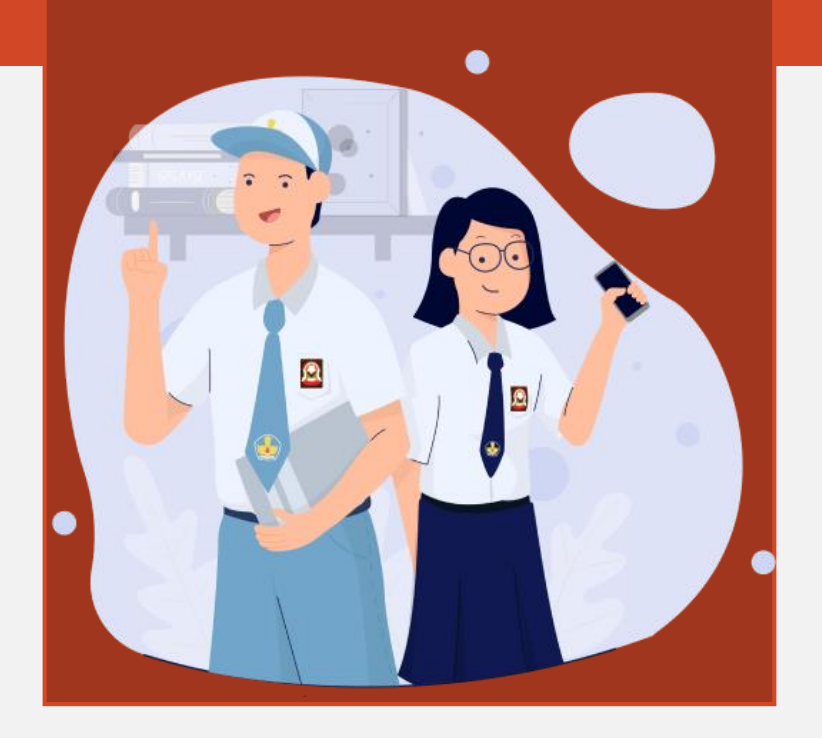

## Laman PPDB Online SMA & SMK Negeri di DIY tahun 2022:

# ppdb.jogjaprov.go.id

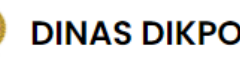

#### **DINAS DIKPORA DIY**

PENERIMAAN PESERTA DIDIK BARU SMA DAN SMK NEGERI DI DIY **TAHUN 2022** 

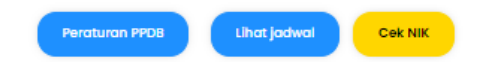

#### **TAHAP VERIFIKASI**

KHUSUS bagi Calon Peserta Didik yang memerlukan :

1. CEK NIK & Pengajuan Perubahan Data Domisili 2. Pendataan Radius Tempat Tinggal Calon Peserta Didik (Khusus yang bertempat tinggal dalam radius 300 meter dari

sekolah)

3. Verifikasi Dokumen Jalur Afirmasi

4. Verifikasi Dokumen Penambahan Nilai Prestasi Non

Akademik 5. Verifikasi Dokumen Perpindahan Tugas Ortu / Wali 6. Input Data Siswa Lulusan Luar DIY dan Siswa Lulusan Dalam DIY Sebelum Tahun 2022

Masuk Aplikasi Verifikasi

#### TAHAP PENDAFTARAN DAN SELEKSI ONLINE

1. Ajuan Akun, Pengambilan Pin/Token (21 – 24 Juni). 2. Pemilihan Sekolah/Peminatan (27 - 29 Juni). 3. Seleksi Online, serta Pemantauan Hasil Seleksi Realtime (27 - 30 Juni) 4. Perubahan pilihan (27 - 28 Juni) 5. Pengumuman Hasil Seleksi (1 Juli)

Tahap ini wajib diikuti seluruh Peserta PPDB Online SMA dan SMK NEGERI di DIY.

#### SELEKSI PPDB ONLINE

### TAHAP VERIFIKASI

Khusus bagi calon peserta didik yang memerlukan layanan:

- Pengajuan perubahan data domisili, jika data kependudukannya bermasalah.
- 2. Pendataan radius tempat tinggal.
- 3. Verifikasi dokumen jalur afirmasi (keluarga tidak mampu).
- 4. Penambahan nilai prestasi non akademik.
- 5. Verifikasi dokumen perpindahan tugas ortu/wali.
- 6. Input data siswa lulusan luar DIY dan lulusan dalam DIY sebelum th 2022.

Yang tidak memerlukan layanan tersebut, TIDAK PERLU masuk aplikasi Verifikasi dan TIDAK PERLU membuat akun di TAHAP VERIFIKASI. Silahkan membuat Ajuan Akun di TAHAP PENDAFTARAN DAN SELEKSI ONLINE pada tanggal 21-24 Juni.

#### **TAHAP VERIFIKASI**

KHUSUS bagi Calon Peserta Didik yang memerlukan :

 CEK NIK & Pengajuan Perubahan Data Domisili
 Pendataan Radius Tempat Tinggal Calon Peserta Didik (Khusus yang bertempat tinggal dalam radius 300 meter dari sekolah)

3. Verifikasi Dokumen Jalur Afirmasi

4. Verifikasi Dokumen Penambahan Nilai Prestasi Non

#### Akademik

5. Verifikasi Dokumen Perpindahan Tugas Ortu / Wali
 6. Input Data Siswa Lulusan Luar DIY dan Siswa Lulusan Dalam
 DIY Sebelum Tahun 2022

#### Masuk Aplikasi Verifikasi

## TAHAP VERIFIKASI

Khusus bagi calon peserta didik yang memerlukan layanan:

- 1. Pengajuan perubahan data domisili, jika data kependudukannya bermasalah.
- 2. Pendataan radius tempat tinggal.
- 3. Verifikasi dokumen jalur afirmasi (keluarga tidak mampu).
- 4. Penambahan nilai prestasi non akademik.
- 5. Verifikasi dokumen perpindahan tugas ortu/wali.
- 6. Input data siswa lulusan luar DIY dan lulusan dalam DIY sebelum th 2022.

Yang tidak memerlukan layanan tersebut, TIDAK PERLU masuk aplikasi Verifikasi dan TIDAK PERLU membuat akun di TAHAP VERIFIKASI. Silahkan membuat Ajuan Akun di TAHAP PENDAFTARAN DAN SELEKSI ONLINE pada tanggal 21-24 Juni.

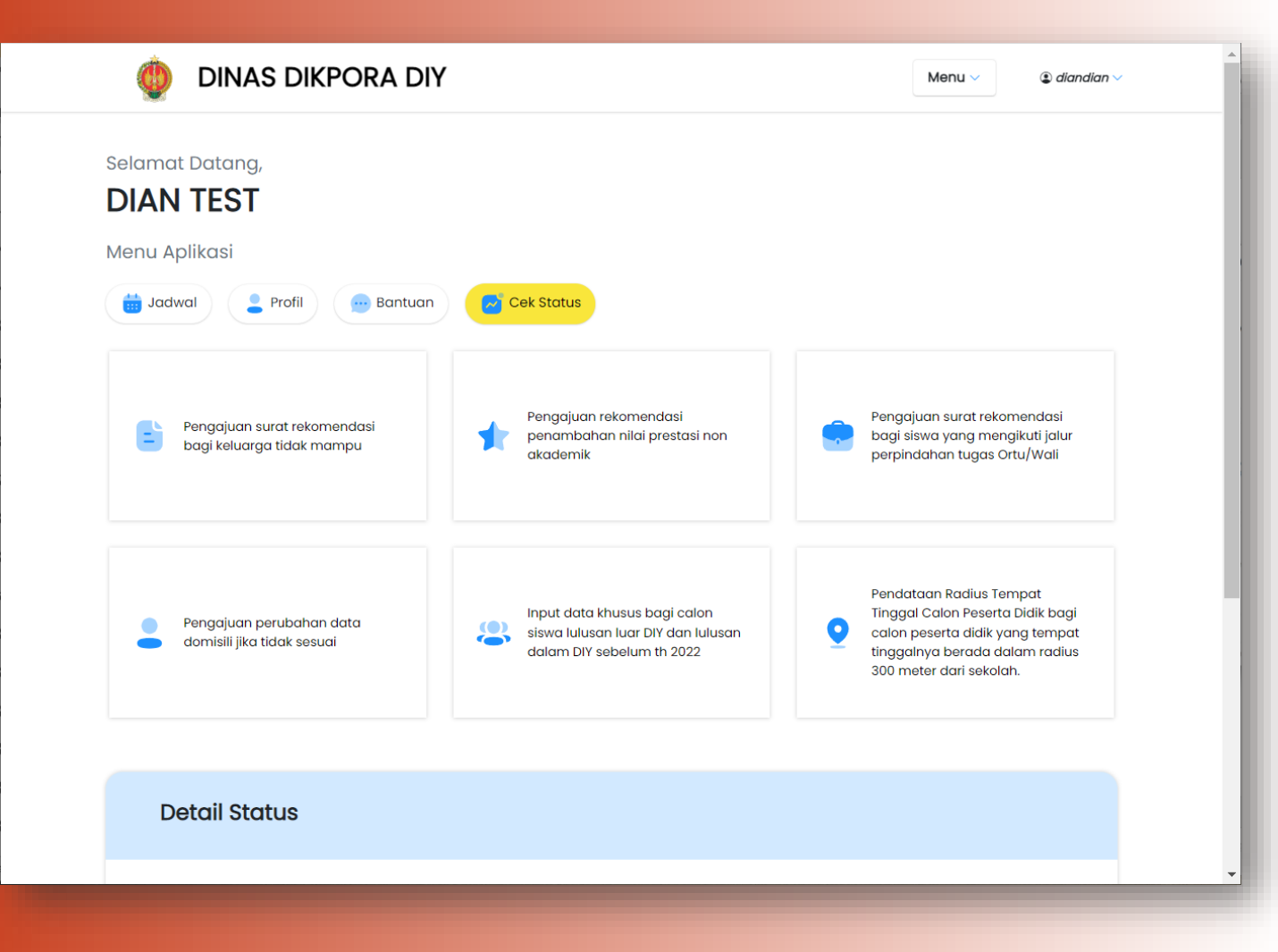

## TAHAP PENDAFTARAN DAN SELEKSI ONLINE

Tahapan:

- 1. Ajuan Akun, tanggal 21–24 Juni
- 2. Pemilihan Sekolah/Peminatan, tanggal 27-29 Juni.
- 3. Seleksi Online Realtime, tanggal 27-30 Juni.
- 4. Perubahan Pilihan, tanggal 27-28 Juni.
- 5. Pengumuman, tanggal 1 Juli.

#### TAHAP PENDAFTARAN DAN SELEKSI ONLINE

 Ajuan Akun, Pengambilan Pin/Token (21 – 24 Juni).
 Pemilihan Sekolah/Peminatan (27 – 29 Juni).
 Seleksi Online, serta Pemantauan Hasil Seleksi Realtime (27 – 30 Juni)
 Perubahan pilihan (27 – 28 Juni)
 Pengumuman Hasil Seleksi (1 Juli)

Tahap ini wajib diikuti seluruh Peserta PPDB Online SMA dan SMK NEGERI di DIY.

SELEKSI PPDB ONLINE

## **CEK ZONASI**

Laman untuk pengecekan zonasi:

# dikpora.jogjaprov.go.id

Opsi pengecekan zonasi:

- ✓ Cek Berdasarkan Wilayah
- 🗸 Cek Berdasarkan Sekolah

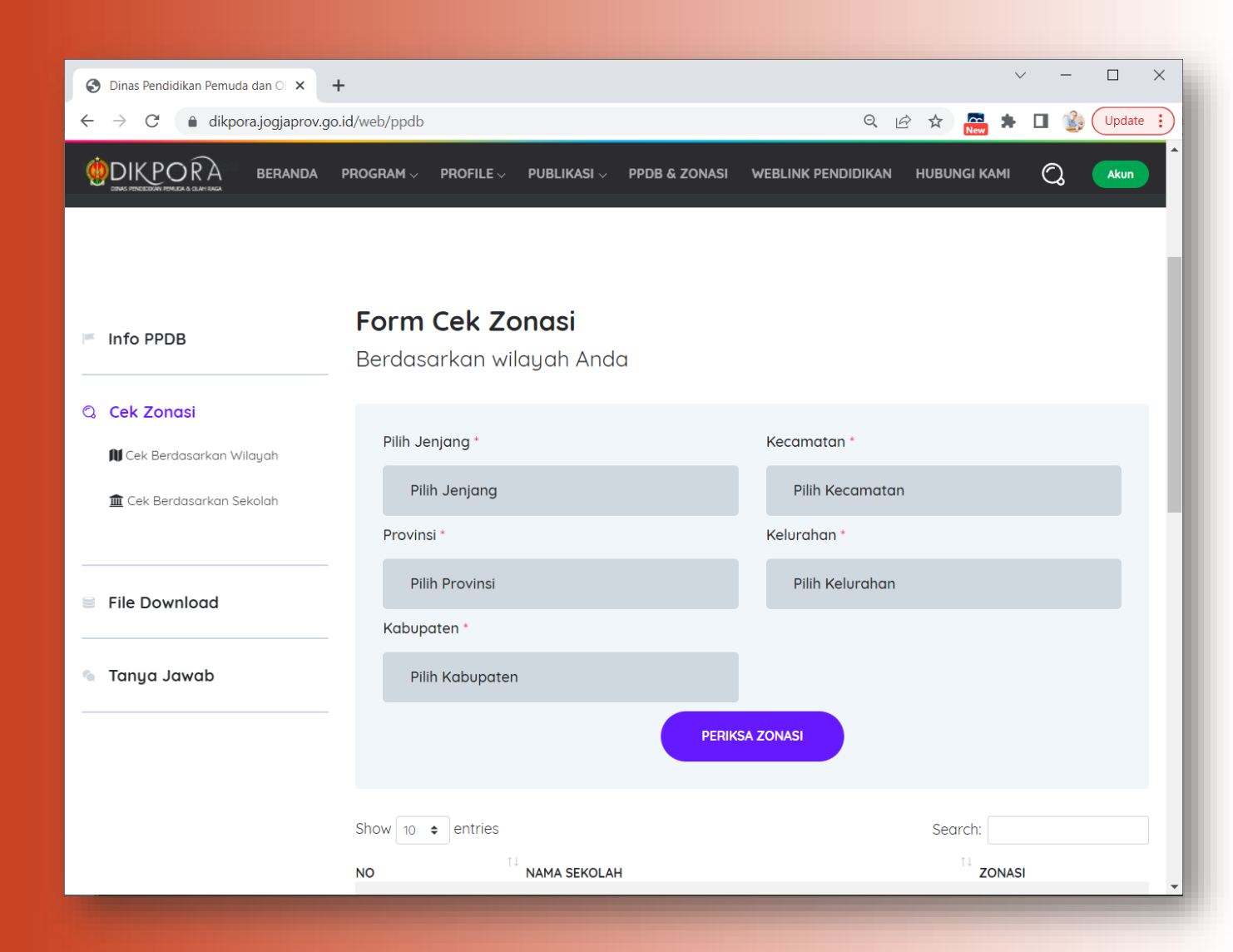

# TAHAP VERIFIKASI

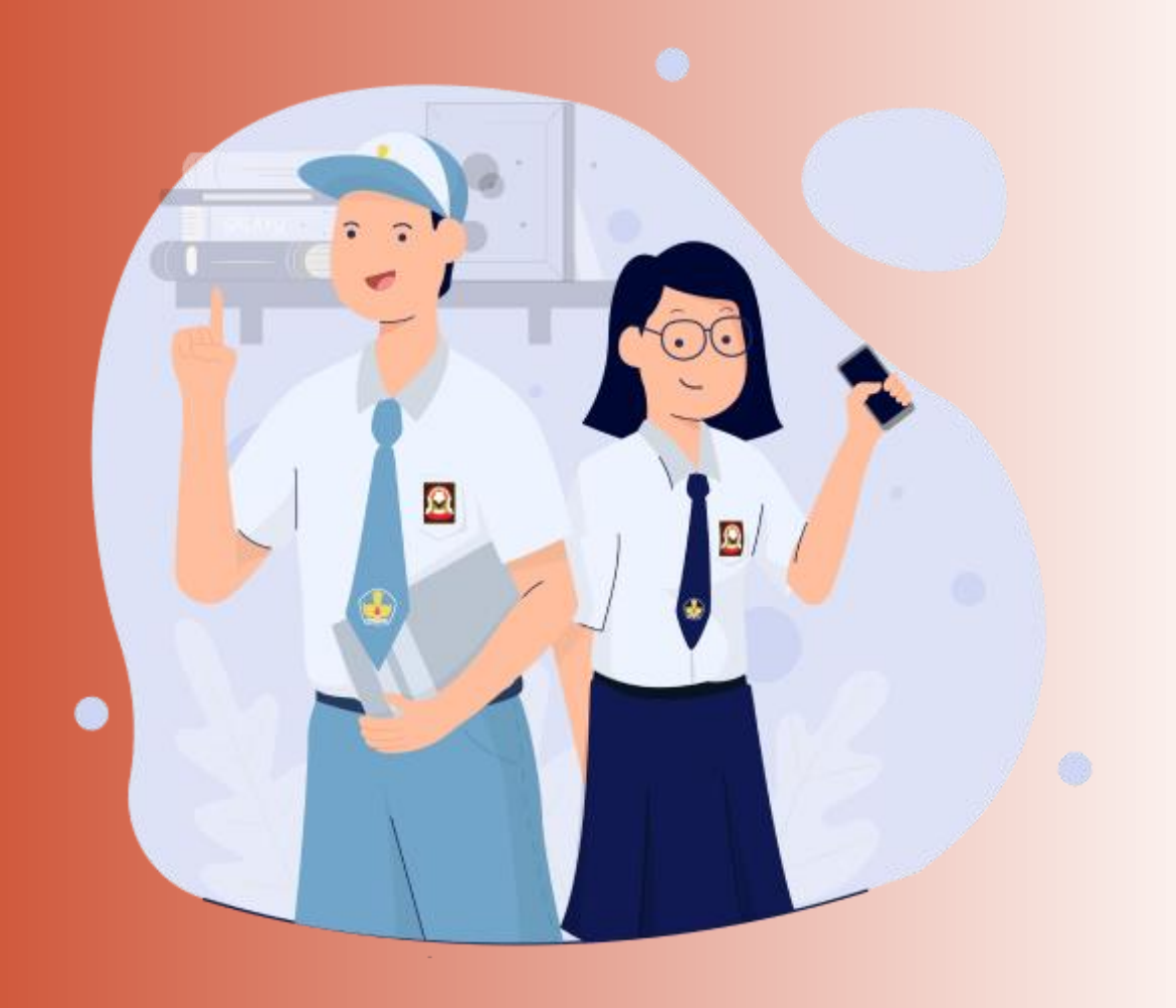

## **CEK NIK**

Laman untuk pengecekan NIK:

# ppdb.jogjaprov.go.id

#### Tata cara:

- Klik tombol CEK NIK
- Isikan data sesuai Kartu Keluarga 2.
- 3. Klik tombol CEK

Khusus bagi calon peserta didik yang berdomisili di dalam DIY. Berdasarkan data DUKCAPIL, cut off per 1 tahun sebelum pelaksanaan PPDB Online th 2022.

| 🔶 Aplikasi Verifikasi Dokumen dan 🛛 🗙 🕂                                    |                                                             |                                |       | ~ - 🗆 X        |
|----------------------------------------------------------------------------|-------------------------------------------------------------|--------------------------------|-------|----------------|
| $\leftrightarrow$ $\rightarrow$ C $($ verifikasi-ppdb.jogjaprov.go.id/land | ding/cek_nik?_gl=1*zy58jc*_ga*NjQ2N                         | DgyMDk0LjE2MDM3NjAyO Q         | 🖻 🛣 🔽 | ★ □ ② Update : |
| DINAS DIKPORA                                                              | DIY                                                         | JUKNIS & PERGUB PPDB 2022      |       | Masuk          |
|                                                                            |                                                             |                                |       |                |
|                                                                            | PENGECEKAN DAT                                              | A DOMISILI                     |       |                |
|                                                                            | CEK NIK digunakan oleh calon pe<br>berdomisili di dalam wil | eserta didik yang<br>ayah DIY. |       |                |
|                                                                            | Nama Lengkap (Sesuai KK)<br>Nama                            |                                |       |                |
|                                                                            | NIK (Sesuai KK)<br>NIK                                      |                                |       |                |
|                                                                            | No. KK (Sesuai KK)                                          |                                |       |                |
|                                                                            | 8031.65 Ulanai Kode                                         |                                |       |                |
|                                                                            | СЕК                                                         |                                |       |                |
|                                                                            |                                                             |                                |       |                |
|                                                                            |                                                             |                                |       |                |
|                                                                            |                                                             |                                |       |                |
|                                                                            |                                                             |                                |       | Ŧ              |

 $\leftarrow \rightarrow$ 

## CEK NIK: Data NIK Tidak Ditemukan

### Kemungkinan penyebab data NIK tidak ditemukan:

- 1. NIK inaktif sementara
- 2. Perubahan NIK
- 3. Proses update KK

Calon peserta didik silahkan:

- 1. Login atau Daftar membuat akun di Aplikasi Verifikasi
- 2. Melakukan pengajuan perubahan data domisili

| 🏟 A | plikasi Veri | fikasi Doku | men dan 🗆 🗙    | +                   |                                                                                                    |                                                                                               |                                                           |      |         | $\sim$ | -     |        | × |
|-----|--------------|-------------|----------------|---------------------|----------------------------------------------------------------------------------------------------|-----------------------------------------------------------------------------------------------|-----------------------------------------------------------|------|---------|--------|-------|--------|---|
| ÷ - | > C          | â verif     | ikasi-ppdb.jog | gjaprov.go.id/landi | ng/cek_nik?_gl=1*zy5                                                                                                  | 8jc*_ga*NjQ2NDgyM                                                                             | Dkolje2MDM3NjAyO                                          | Q 🖻  |         | *      | - 🎲   | Update | : |
|     |              | ٥           | DINAS          | DIKPORA             | DIY                                                                                                    |                                                                                               | JUKNIS & PERGUB PPDB 2                                    | 2022 | CEK NIK |        | Masuk |        |   |
|     |              |             |                |                     |                                                                                                    |                                                                                               |                                                           |      |         |        |       |        |   |
|     |              |             |                |                     | PENGECEK                                                                                                    | AN DATA D                                                                                     | OMISILI                                                   |      |         |        |       |        |   |
|     |              |             |                |                     | CEK NIK digunaka<br>berdomis                                                                                          | n oleh calon peserta<br>ili di dalam wilayah [                                                | didik yang<br>DIY.                                        |      |         |        |       |        |   |
|     |              |             |                |                     | Nama Lengkap (S                                                                                                    | Sesuai KK)                                                                                    |                                                           |      |         |        |       |        |   |
|     |              |             |                |                     | Data NIK tidak ditemu<br>pengajuan perubaha<br>silahkan <b>Login</b> dan m<br>data domisili. Jika be<br><b>Daftar</b> | ukan, Anda dapat me<br>an data domisili mela<br>nelakukan pengajuan<br>Ilum memiliki akun sil | elakukan<br>Ilui laman ini,<br>I perubahan<br>Iahkan klik |      |         |        |       |        |   |
|     |              |             |                |                     |                                                                                                    | L                                                                                             | ogin Daftar                                               |      |         |        |       |        |   |
|     |              |             |                |                     | 8031.65                                                                                                    | 803165                                                                                        |                                                           |      |         |        |       |        |   |
|     |              |             |                |                     |                                                                                                    | CEK                                                                                           |                                                           |      |         |        |       |        |   |
|     |              |             |                |                     |                                                                                                    |                                                                                               |                                                           |      |         |        |       |        |   |
|     |              |             |                |                     |                                                                                                    |                                                                                               |                                                           |      |         |        |       |        |   |

## Pengajuan Perubahan Data Domisili

Tahapan:

- Isi data dan unggah berkas. Berkas: ijazah/SKL/Kartu Pelajar dan KK. (tidak ada syarat tanggal terbit KK)
- 2. Simpan/Kirim form pengajuan.
- 3. Pantau status pengajuan.
- 4. Lihat hasil.

### Hasil:

Informasi data kependudukan yang dapat digunakan untuk proses Ajuan Akun pada tahap selanjutnya. Informasi berupa: Nama, NIK, No. KK dan alamat domisili

Data kependudukan sesuai cut off data Dukcapil satu tahun sebelum pelaksanaan PPDB Online.

| 🔮 DINAS DI                                                                                                    | KPORA DIY                                                                                | Menu V (Cobauserkosong V                                                                                                    |
|----------------------------------------------------------------------------------------------------|------------------------------------------------------------------------------------------|----------------------------------------------------------------------------------------------------|
| Status: Diterima                                                                                                    |                                                                                          | Data Baru :                                                                                                    |
| Data yang diajukan<br>Nama Lengkap<br>coba user testing<br>Tanggal Lahir<br>13 Mei 2022<br>Tempat Lahir<br>tempat testing | Provinsi<br>DI YOGYAKARTA<br>Kab. / Kota<br>KABUPATEN BANTUL<br>Kecamatan<br>kec testing | Untuk proses PPDB ONLINE, calon peserta didik<br>silahkan menggunakan Data DUKCAPIL sebagai<br>berikut:<br>Nama Lengkap NIK<br>test terima nama 1234567890123456<br>No.KK Alamat<br>1234567890123456 test terima alamat |
| NIK<br>1321232323324324<br>No. KK<br>1232243242312442<br>Alamat<br>test radius                                            | Desa / Keluarahan<br>kel testing<br>Kode POS<br>Alasan Perubahan<br>test alasan          |                                                                                                    |

## Pendataan Radius

Tahapan:

- Isi data dan unggah foto. Berkas: ijazah/SKL/Kartu Pelajar, KK, foto tampak depan rumah.
- 2. Simpan/Kirim form pengajuan.
- 3. Pantau status pengajuan.
- 4. Lihat hasil.

#### Hasil:

Informasi bahwa status pengajuan siswa diterima, sehingga nantinya saat seleksi online siswa mendapatkan prioritas diterima di sekolah terdekat.

| ishboard                    |                    |                                                                                                    |                                                                                                    |                                                                                                    |                                                                                                    |
|-----------------------------|--------------------|----------------------------------------------------------------------------------------------------|----------------------------------------------------------------------------------------------------|----------------------------------------------------------------------------------------------------|----------------------------------------------------------------------------------------------------|
| lataan Radius Te            |                    |                                                                                                    |                                                                                                    |                                                                                                    |                                                                                                    |
| lataan Radius Te            |                    |                                                                                                    |                                                                                                    |                                                                                                    |                                                                                                    |
| on peserta didik vana tempo | mpat Tingg         | jal Calon Peserta Dic                                                                                                    |                                                                                                    |                                                                                                    |                                                                                                    |
| on peserta alak yang tempe  | it anggan ya beraa |                                                                                                    |                                                                                                    |                                                                                                    |                                                                                                    |
|                             |                    |                                                                                                    |                                                                                                    |                                                                                                    |                                                                                                    |
|                             |                    |                                                                                                    |                                                                                                    |                                                                                                    |                                                                                                    |
| PENDATAAN RAD               | IUS TEMPAT         | TINGGAL CALON PES                                                                                                    | ERTA DIDIK                                                                                                    |                                                                                                    |                                                                                                    |
|                             |                    |                                                                                                    |                                                                                                    |                                                                                                    |                                                                                                    |
|                             |                    |                                                                                                    |                                                                                                    |                                                                                                    |                                                                                                    |
| Pilih sekolah tujuan        |                    | Alamat Siswa                                                                                                    | Jarak Rumah ke                                                                                                    | e Sekolah (m)                                                                                                    |                                                                                                    |
| pilih                       | ~                  | masukkan alamat lengka                                                                                                    | ap contoh : 200                                                                                                    |                                                                                                    |                                                                                                    |
| Koordingt rumgh (Latitu     |                    | Koor                                                                                                    | dipat rumah (Lopaitude)                                                                                                    |                                                                                                    |                                                                                                    |
| contoh : -7.808466          | ue)                | cor                                                                                                    | 1toh : 110.417247                                                                                                    |                                                                                                    |                                                                                                    |
|                             |                    |                                                                                                    |                                                                                                    |                                                                                                    |                                                                                                    |
| Unggah Foto Rumah (To       | ampak Depan)       |                                                                                                    |                                                                                                    |                                                                                                    |                                                                                                    |
| Choose File No file of      | hosen              | рюба имв                                                                                                    |                                                                                                    |                                                                                                    |                                                                                                    |
|                             |                    |                                                                                                    |                                                                                                    |                                                                                                    |                                                                                                    |
|                             |                    | Simpan                                                                                                    |                                                                                                    |                                                                                                    |                                                                                                    |
|                             |                    |                                                                                                    |                                                                                                    |                                                                                                    |                                                                                                    |
|                             |                    |                                                                                                    |                                                                                                    |                                                                                                    |                                                                                                    |
|                             |                    |                                                                                                    |                                                                                                    |                                                                                                    |                                                                                                    |
|                             | PENDATAAN RAD      | PENDATAAN RADIUS TEMPAT<br>Pilih sekolah tujuan<br>pilih v<br>Koordinat rumah (Latitude)<br>contoh : -7.808466<br>Unggah Foto Rumah (Tampak Depan)<br>File berupa .jpg .png .jpeg dan maksimal file u<br>Choose File No file chosen | PENDATAAN RADIUS TEMPAT TINGGAL CALON PES         Pilih sekolah tujuan       Alamat Siswa         pilih       masukkan alamat lengka         Koordinat rumah (Latitude)       Koordi         contoh : -7.808466       cor         Unggah Foto Rumah (Tampak Depan)       File berupa .jpg .png .jpeg dan maksimal file upload 2MB         Choose File       No file chosen | PENDATAAN RADIUS TEMPAT TINGGAL CALON PESERTA DIDIK         Pilih sekolah tujuan       Alamat Siswa       Jarak Rumah ke         pilih | PENDATAAN RADIUS TEMPAT TINGGAL CALON PESERTA DIDIK         Pilih sekolah tujuan       Alamat Siswa       Jarak Rumah ke Sekolah (m)         pilih       masukkan alamat lengkap       contoh : 200         Koordinat rumah (Latitude)       Koordinat rumah (Longitude)         contoh : -7.808466       contoh : 110.417247         Unggah Foto Rumah (Tampak Depan)       File berupa .jpg .png .jpeg dan maksimal file upload 2MB         Choose File       No file chosen |

# Verifikasi Afirmasi

Tahapan:

- 1. Isi data dan unggah berkas. Berkas: ijazah/SKL/Kartu Pelajar, KK, bukti kepesertaan program penanganan kesejahteraan sosial dari DINSOS, dan surat pernyataan ortu/wali.
- 2. Simpan/Kirim form pengajuan.
- Pantau status pengajuan. 3.
- Lihat hasil. 4.

Hasil: Surat Rekomendasi Jalur Afirmasi

#### Catatan:

- ✓ Tidak diperkenankan datang ke DINAS SOSIAL
- ✓ Surat Keterangan dari RT/RW, Desa, Kecamatan tidak berlaku.

| Dashboard                                                                                                    |                                                                                                    |
|----------------------------------------------------------------------------------------------------|----------------------------------------------------------------------------------------------------|
| rifikasi Dokumen Jalur Afirmasi Kabupaten Slemar<br>Afirmasi merupakan jalur yang diperuntukan bagi calon peserta didik dari keluarga e                           | )<br>9konomi tidak mampu                                                                                                    |
| Verifikasi Dokumen Jalur Afirmasi Kabupaten<br>Sleman                                                                                                    | Dokumen yang perlu diunggah dalam format PDF atau Gamb<br>/ jpeg / png)<br>1. Bukti keikutsertaan dalam program penanganan keluarga 1<br>mampu yang dikeluarkan oleh Dinas Sosial Kabupaten/Kot                                                                                                    |
|                                                                                                    | Bukti keikutsertaan yang diakui yaitu:                                                                                                    |
| Unduh template Surat Pernyataan Orang Tua / Wali Unduh                                                                                                    | 1. Kab. Bantul<br>• DTKS / BDT<br>• PKH<br>• BPNT<br>2. Kab. Gunungkidul<br>• DTKS / BDT                                                                                                    |
| Unggah Surat Pernyataan Orang Tua / Wali                                                                                                    | PKH     PKH                                                                                                    |
| Choose File No file chosen                                                                                                    | Kubi Kubi Piogo     DTKS / BDT                                                                                                    |
| Bukti keikutsertaan dalam program penanganan keluarga tidak<br>mampu yang dikeluarkan oleh Dinas Sosial Kabupaten/Kota.                                           | <ul> <li>FKH</li> <li>SUKHE DINSOS (kolektif sekolah), untuk data calon pese<br/>didik yang tercantum DTKS.</li> <li>Kab. Sleman</li> <li>DTKS / BDT</li> </ul>                                                                                                    |
| Harus sudah di TTD Orang Tua / Wali maksimal file upload 2MB Lihat tutorial membuat<br>dokumen PDF. <u>Klik disini</u>                                            | • PKH<br>• KKRM                                                                                                    |
| Choose File No file chosen                                                                                                    | KKM     Surat Keterangan Pengganti KKM/KKRM     Kota Yogyakarta     DTT                                                                                                    |
| Data yang saya masukkan adalah BENAR. Saya bersedia diberikan sanksi sesuai<br>hukum/peraturan perundangan yang berlaku jika saya mematsukan informasi di<br>atas | <ul> <li>PKH</li> <li>KMS</li> <li>Bukti adalah berupa kartu kepesertaan lavanan vana bersan</li> </ul>                                                                                                    |
| Simpan                                                                                                    | Bukti DTKS/BDT dapat berupa tangkapan layar (screenshot) c<br>aplikasi sistem informasi DTKS sesuai NIK Orang Tua Calon Pe<br>Didik, yang kemudian diunggan di laman verifikasi dokumen i<br>Screenshot dapat diperoleh dengan mengakses sistem inforr<br>DTKS/BDT di laman cekbansos.kemensos.qo.id |

SIVERI

7

## Penambahan Nilai Prestasi Non Akademik

Tahapan:

- Isi data dan unggah berkas. Berkas: ijazah/SKL/Kartu Pelajar, KK, bukti prestasi berupa piagam/sertifikat lomba.
- 2. Simpan/Kirim form pengajuan.
- 3. Pantau status pengajuan.
- 4. Lihat hasil.

Hasil:

Surat Rekomendasi Penambahan Nilai Prestasi non Akademik yang mencantumkan angka tambahan nilainya.

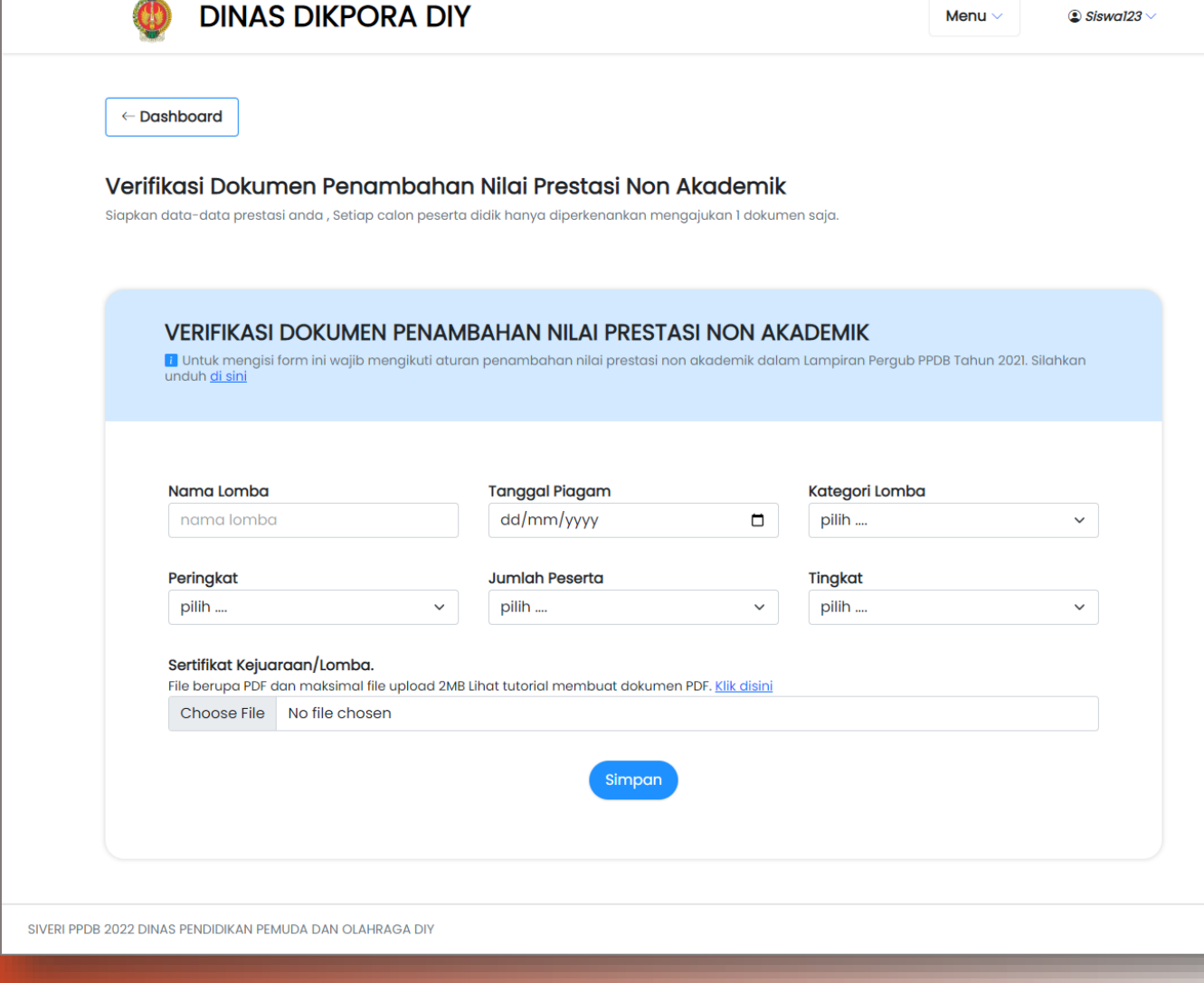

## Verifikasi Perpindahan Tugas Orangtua/Wali

#### Tahapan:

- 1. Isi data dan unggah berkas. Berkas: ijazah/SKL/Kartu Pelajar, KK, Surat Pindah Tugas, dan SK Gubernur (khusus anak Guru).
- 2. Simpan/Kirim form pengajuan.
- Pantau status pengajuan. 3.
- Lihat hasil. 4

#### Hasil:

Surat Rekomendasi Jalur Perpindahan Tugas Orangtua/Wali

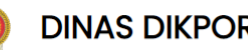

#### **DINAS DIKPORA DIY**

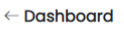

#### Verifikasi Dokumen Perpindahan Tugas Ortu/Wali

Siswa dengan status Perpindahan Tugas hanya diperbolehkan memilih Jalur Perpindahan Tugas dan tidak diperbolehkan memilih jalur yang lain.

 $\sim$ 

Verifikasi Dokumen Perpindahan Tugas Ortu/Wali

Surat/Keputusan Perpindahan tugas dari instansi, lembaga, kantor, atau perusahaan yang mempekerjakan.

Maksimal file upload 2MB Lihat tutorial membuat dokumen PDF Klik disini

Choose File No file chosen

Anak Guru SMA Negeri/SMK Negeri?

Pilih YA Jika anda adalah Anak Guru SMA Negeri/SMK Negeri

pilih jawaban ....

Surat/Keputusan dari Pejabat Pembina Kepegawaian yang menyatakan guru tersebut bertugas di sekolah yang bersangkutan khusus bagi anak guru SMA negeri/SMK negeri. Contoh SK Gubernur.

Choose File No file chosen

Data yang saya masukkan adalah BENAR. Saya bersedia diberikan sanksi sesuai hukum/peraturan perundangan yang berlaku jika saya memalsukan informasi di atas

Simpan

#### Dokumen yang perlu diunggah dalam format PDF

- 1. Surat/Keputusan Perpindahan tugas dari instansi, lembaga, kantor, atau perusahaan yang mempekerjakan. Maksimal tanggal 1 iuni 2017
- 2. Khusus bagi anak Guru SMA/SMK Negeri, sertakan juga Surat/Keputusan dari Pejabat Pembina Kepegawaian yang menyatakan guru tersebut bertugas di sekolah yang bersangkutan khusus bagi anak guru SMA negeri/SMK negeri. Contoh SK Gubernur.

## **INPUT DATA** Lulusan Luar DIY & Lulusan Dalam DIY Sebelum Th 2022

Tahapan:

- 1. Isi data dan unggah berkas. Berkas: ijazah/SKL/Kartu Pelajar, KK, Raport, Bukti akreditasi, dan surat rekomendasi afirmasi+prestasi+perpindahan tugas (jika ada)
- 2. Simpan/ Kirim form pengajuan.
- Pantau status pengajuan. 3.
- Lihat hasil.

Hasil:

Informasi bahwa status input data diterima.

| D      | DINAS | DIKPO | ) |
|--------|-------|-------|---|
| 121029 |       |       |   |

RA DIY

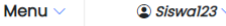

← Dashboard

#### Input Data Siswa Lulusan Luar DIY & Lulusan Dalam DIY Sebelum Tahun 2022

Silahkan siapkan data – data anda sesuai rapor dan siapkan data informasi akreditasi asal sekolah Anda. Jika belum memiliki nilai angka akreditasi sekolah, silahkan menghubungi sekolah dan meminta surat keterangan akreditasi sekolah yang mencantumkan nilai akreditasi sekolah dalam bentuk huruf dan angka.

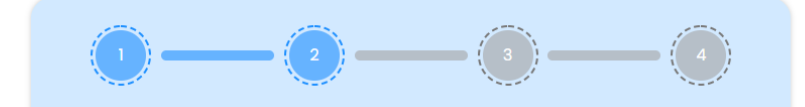

NILAI RAPOR SMP/MTS 5 SEMESTER

Gunakan tanda titik (.) sebagai pemisah angka desimal. Angka dalam format puluhan, misal : 80.00; 85.55; 90; 100.

🚺 Jika rapor Anda terdiri dari bagian Nilai Pengetahuan dan Nilai Keterampilan, silahkan masukan hanya Nilai Pengetahuan saja

| Mapel               | Semester 1 | Semester 2 | Semester 3 | Semester 4 | Semester 5 |
|---------------------|------------|------------|------------|------------|------------|
| Bahasa<br>Indonesia |            |            |            |            |            |
| Bahasa<br>Inggris   |            |            |            |            |            |
| Matematika          |            |            |            |            |            |
| IPA                 |            |            |            |            |            |

| ntoh : 86 |                        |
|-----------|------------------------|
|           | Sebelumnya Selanjutnya |

Jika Anda belum memiliki nilai angka akreditasi sekolah, silahkan menghubungi sekolah dan meminta surat keterangan akreditasi sekolah yang mencantumkan nilai akreditasi sekolah dalam bentuk huruf dan angka, atau cek nilai akreditasi sekolah Anda melalui bansm.kemdikbud.go.id

#### Dokumen yang perlu diunggah dalam format PDF

1. Surat Keterangan Akreditasi SMP/MTS 2. Rapor SMP/MTS Semester 1 - 5 3. Surat Rekomendasi Afirmasi (jika ada) 4. Surat Rekomendasi Penambahan Nilai Prestasi non-akademik (jika ada) 5. Surat Rekomendasi Perpindahan Tugas Orang Tua / Wali (jika ada)

SIVERI PPDB 2022 DINAS PENDIDIKAN PEMUDA DAN OLAHRAGA DIY

## PANTAU STATUS PENGAJUAN

Calon Peserta Didik wajib terus memantau STATUS pengajuannya, apakah DITERIMA atau DITOLAK. Jika ditolak, dapat melakukan revisi/perbaikan.

Untuk menuju data detail status pengajuan, klik tombol CEK STATUS yang ada di dashboard Atau scroll halaman dashboard ke arah bawah sampai muncul bagian "Detail Status".

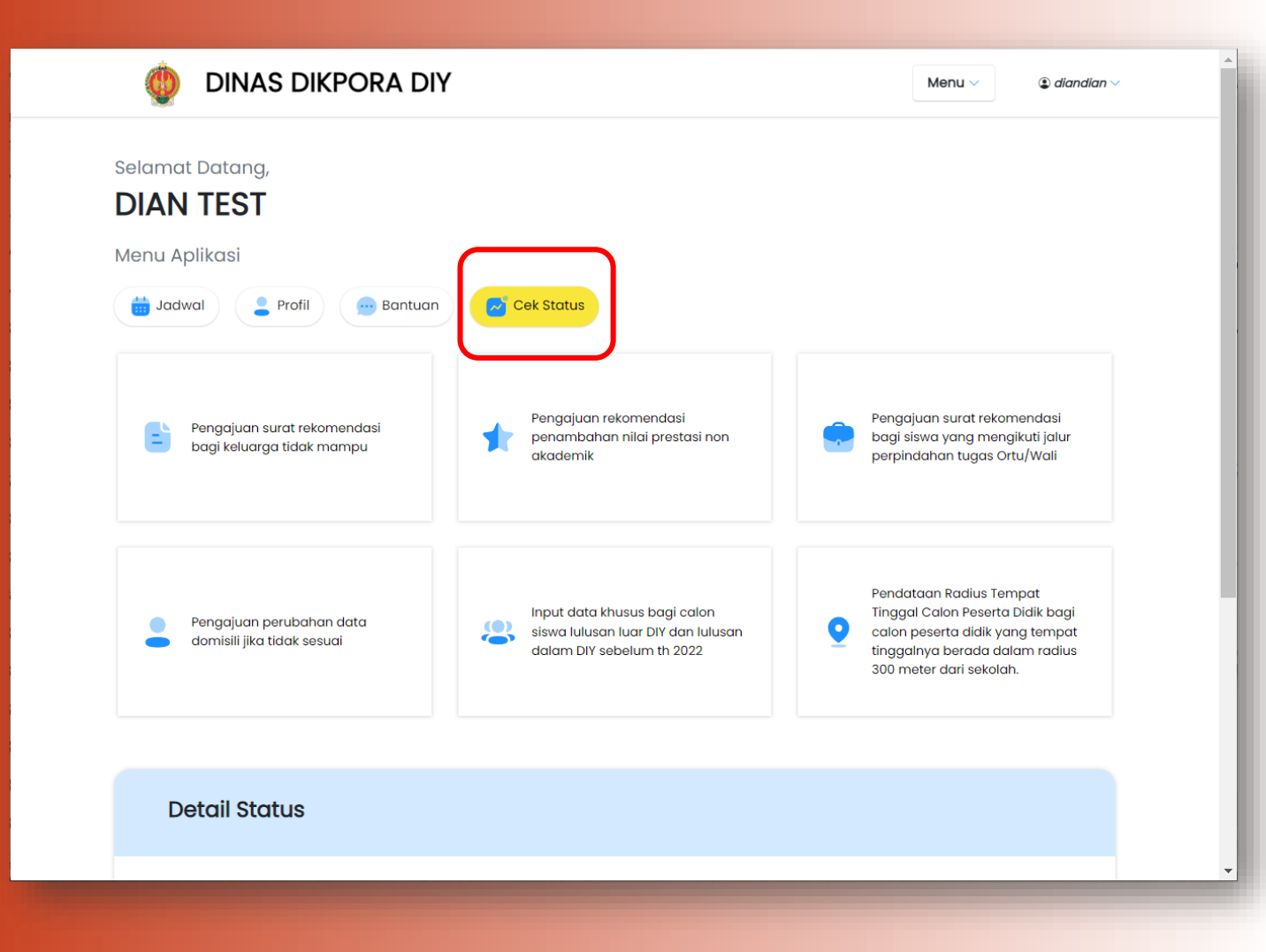

# TAHAP PENDAFTARAN DAN SELEKSI ONLINE

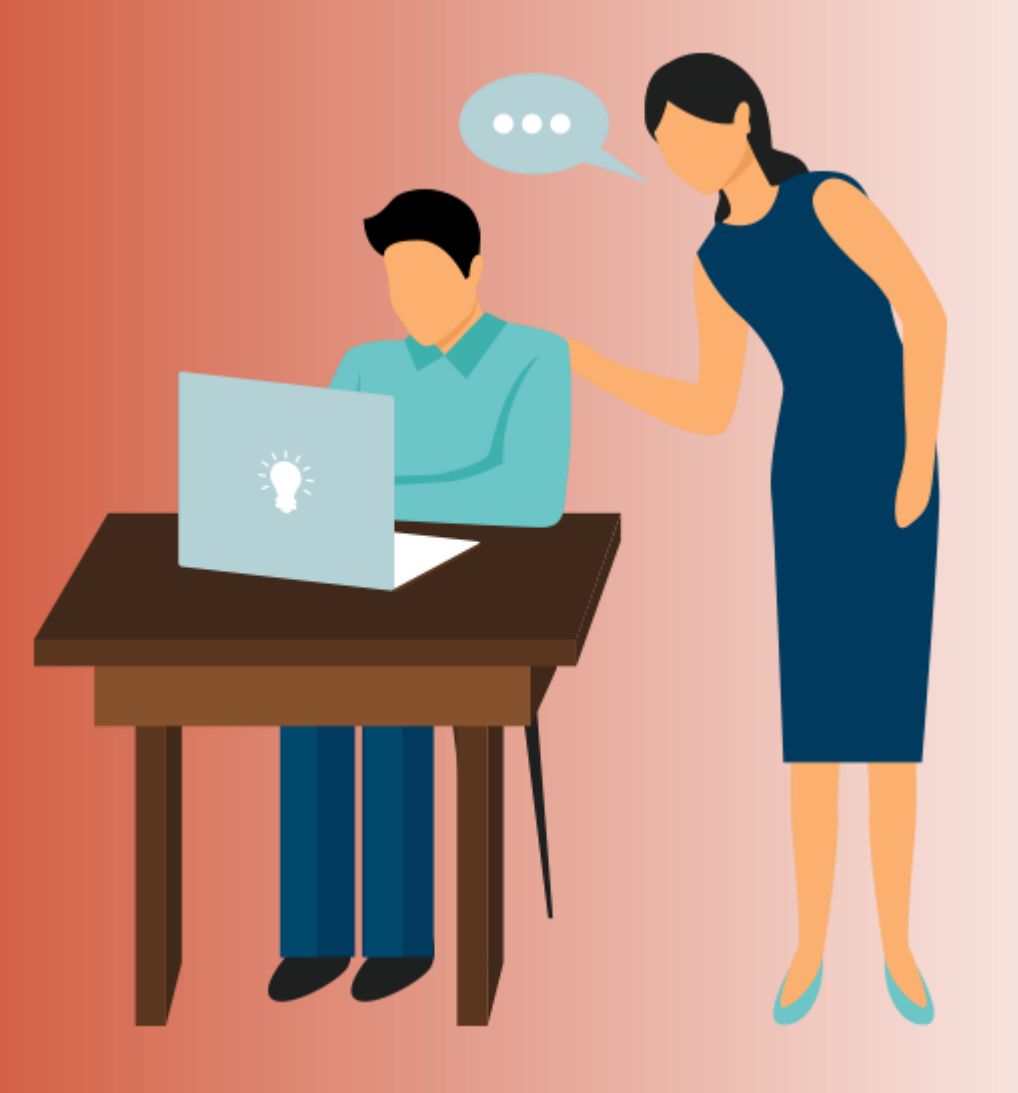

# Ajuan Akun

Tahapan:

- 1. Pilih Jalur
- 2. Ajuan Akun
- 3. Isi form
- 4. Cetak/Simpan bukti ajuan akun yang berisi Token.
- 5. Cek Verifikasi Akun
- 6. Aktivasi Akun
- 7. Login

Berkas: Ijazah/SKL dan Kartu Keluarga

Waktu: 21 – 24 juni 2022

Jika Ajuan Akun ditolak, dapat mengajukan lagi dengan membuat Ajuan Akun dari awal, dengan memperhatikan alasan penolakan yang sebelumnya.

|                                                                                                | PPDB Turut Memban<br>Pendidikan unt                                                                                                    | igun<br>tuk Negeri                                                                                                    |                                                                                                    |                                                                                                    |                                                                                |                                                 |                                                                                                    |                                                                                                    |                                                                                                    | ۹                                                                                                    |
|------------------------------------------------------------------------------------------------|----------------------------------------------------------------------------------------------------|----------------------------------------------------------------------------------------------------|----------------------------------------------------------------------------------------------------|----------------------------------------------------------------------------------------------------|--------------------------------------------------------------------------------|-------------------------------------------------|----------------------------------------------------------------------------------------------------|----------------------------------------------------------------------------------------------------|----------------------------------------------------------------------------------------------------|----------------------------------------------------------------------------------------------------|
|                                                                                                |                                                                                                    | Daerah Istimewa Yogyakar                                                                                                    | ta 🕨 SMA 🕨                                                                                                    | ZonasiDIY 🕨 S                                                                                                    | ekilas PPDB 0                                                                  | nline                                           |                                                                                                    |                                                                                                    |                                                                                                    |                                                                                                    |
|                                                                                                |                                                                                                    | Beranda Zuran                                                                                                    | C<br>IawbeL                                                                                                    | <b>F</b><br>Lokasi                                                                                                    | Alur                                                                           | Pagu                                            | Daftar )                                                                                                    | ↓1<br>9<br>Seleksi                                                                                               | L <b>.l.l</b><br>Stotistik                                                                                                    |                                                                                                    |
|                                                                                                | SMA ·                                                                                                    | PPDB SMA Z<br>Berikut adalah sekilas                                                                                                    | Conasi I                                                                                                    | DIY<br>mengenal PPDB                                                                                                    | SMA Zonasi                                                                     | i DIY di Daera                                  | h Istimewa Y                                                                                                    | ogyakarta pe                                                                                                    | eriode 2020 / 2021.                                                                                                    |                                                                                                    |
| ,                                                                                              | A DAFTAR JALUR                                                                                                    | Bagi masyarakat dan<br>Bagi anda calon pese<br>pendaftaran. Demikia                                                                                                    | calon siswa<br>rta, harap m<br>n informasi                                                                                                    | a dapat memanf<br>tembaca Aturan<br>ini dan terima k                                                                                                    | aatkan fasilit<br>dan Prosedu<br>asih atas per                                 | tas Pesan An<br>ur pendaftara<br>thatian dan ke | da di situs ini<br>n dengan sek<br>erjasamanya.                                                                   | untuk bantu<br>Isama sebelu                                                                                      | uan informasi lebih lanjut.<br>um melakukan proses                                                                                                    |                                                                                                    |
| Pilihan jalur (                                                                                | Zonasi DIY     AFIRMASI     PINDAH TUGAS                                                                                                    | Peserta<br>Menyerahkan<br>Data Tambahan                                                                                                    |                                                                                                    | Calon Pe<br>Menyera<br>Bukti Pend                                                                                                    | eserta<br>ahkan<br>laftaran                                                    | Ca<br>Me                                        | i <mark>lon Peser</mark> t<br>endaftarkan D                                                                       | ta<br>Iiri                                                                                                    | Peserta<br>Pilih Sekolah                                                                                                    |                                                                                                    |
|                                                                                                | ORANG TUA / WALL                                                                                                    | ke Loket terdeka<br>(jika diperlukan)                                                                                                    | it                                                                                                    | ke Loket ti                                                                                                    | erdekat                                                                        | set<br>bukti                                    | bagai peserta<br>mencetak<br>i pra-pendafta                                                                       | & y                                                                                                    | yang diinginkan & menca<br>bukti pendaftaran<br>Peserta<br>Memantau<br>Hasil Seleksi                                                                                                    | rtak                                                                                                    |
| A DESTACI                                                                                      | Pemberitah                                                                                                    | uan! Anda tidak ak                                                                                                    | kan bisa                                                                                                    | login dan                                                                                                    | melakuk                                                                        | an penda                                        | aftaran pi                                                                                                    | lihan Sel                                                                                                    | kolah sebelum Ar                                                                                                    | nda melakukan                                                                                                    |
|                                                                                                | Pemberitah<br>aktivasi akur<br>kecuali orang<br>penyalahgun                                                                                                    | uan! Anda tidak ak<br>n menggunakan TO<br>g tua Anda atau or<br>aan TOKEN.                                                                                                    | (an bisa<br>DKEN mi<br>ang yan                                                                                                    | i login dan<br>ilik Anda. J<br>g dapat be                                                                                                    | melakuk<br>Jangan se<br>ertanggur                                              | an penda<br>ekali-sek<br>ng jawab.              | aftaran pi<br>ali memb<br>. Penyele                                                                               | lihan Sel<br>peritahuk<br>nggara F                                                                               | kolah sebelum Ak<br>kan TOKEN kepad<br>PPDB tidak bertar                                                                                                    | nda melakukan<br>Ja orang lain<br>nggung jawab atas                                                                                                    |
| A PRESTASI<br>MENU LAINNYA<br>Arsip Tahun Lalu<br>Tanya & Jawab                                | Pemberitah<br>aktivasi akur<br>kecuali orang<br>penyalahgun<br>Langkah Me                                                                                                    | uan! Anda tidak ak<br>n menggunakan TC<br>g tua Anda atau or<br>Iaan TOKEN.<br>Iakukan Pendaftar                                                                                                    | kan bisa<br>DKEN mi<br>ang yan                                                                                                    | login dan<br>ilik Anda. J<br>g dapat be<br>diri                                                                                                    | melakuk<br>Jangan se<br>ertanggur                                              | an penda<br>ekali-sek<br>ng jawab.              | aftaran pi<br>ali memb<br>. Penyele<br>Langkah                                                                    | lihan Sek<br>peritahuk<br>nggara F<br>1 dan 2                                                                    | kolah sebelum Ar<br>ran TOKEN kepac<br>PPDB tidak bertar<br>dapat dilakukan                                                                                                    | nda melakukan<br>Ja orang lain<br>nggung jawab atas<br>pada tombol ini                                                                                                    |
| PRESTASI MENU LAINNYA     Arsip Tahun Lalu     Tanya & Jawab     SMS     Pencarian NIK         | Pemberitahu<br>aktivasi akur<br>kecuali orang<br>penyalahgun<br>Langkah Me<br>1. Ajuan Aku<br>Ajukan aku<br>hingga Aju                                                                                                    | uan! Anda tidak ak<br>n menggunakan TC<br>g tua Anda atau or<br>laan TOKEN.<br>lakukan Pendaftar<br>un dan dapatkan T<br>uan Akun telah dive                                                                                                    | kan bisa<br>DKEN mi<br>ang yan<br>ran Man<br>Token Ak<br>erifikasi                                                                                                    | din dan dan J<br>dik Anda. J<br>g dapat be<br>diri<br>diri<br>oleh Opera                                                                                        | melakuk<br>Jangan se<br>Irtanggur<br>Irtanggur<br>ator.                        | an penda<br>ekali-sek<br>ng jawab               | aftaran pi<br>ali memb<br>Penyele<br>Langkah                                                                      | lihan Sel<br>beritahuk<br>nggara F<br>1 dan 2                                                                    | kolah sebelum Ar<br>kan TOKEN kepad<br>PPDB tidak bertar<br>dapat dilakukan<br>AJUAN AKI                                                                                                    | nda melakukan<br>da orang lain<br>nggung jawab atas<br>pada tombol ini<br>UN                                                                                                    |
| PRESTASI MENU LAINNYA     Arsip Tahun Lalu     Tanya & Jawab     SMS     Pencarian NIK         | Pemberitah<br>aktivasi akur<br>kecuali orang<br>penyalahgun<br>Langkah Mel<br>1. Ajuan Aku<br>Ajukan aku<br>hingga Aju<br>Selanjutmy<br>Dasbor<br>2. Cek Verifi<br>Di dalam t                                                                                       | uan! Anda tidak ak<br>o menggunakan TG<br>g tua Anda atau or<br>laan TOKEN.<br>Iakukan Pendaftar<br>un dan dapatkan T<br>uan Akun telah diw<br>ra Aktivasi Akun Ar<br>ikasi Akun<br>ombol AJUAN AK                                                                                                    | kan bisa<br>DKEN m<br>ang yan<br>ran Man<br>roken Ak<br>erifikasi<br>nda untu                                                                                                    | login dan<br>ilik Anda. J<br>g dapat be<br>diri<br>(tivasi, tunç<br>oleh Opera<br>Jk bisa Log                                                                   | melakuk<br>Jangan si<br>irtanggur<br>irtanggur<br>ggu<br>ator.<br>jin ke<br>ek | an penda<br>ekali-sek<br>ng jawab               | *Dapatkan<br>Operator<br>silakan kli                                                                              | lihan Sel<br>peritahuk<br>nggara F<br>1 dan 2<br>1 Token Ak<br>Jika Anda<br>k tombol b                           | kolah sebelum Ar<br>can TOKEN kepad<br>PPDB tidak bertar<br>dapat dilakukan<br>AJUAN AKI<br>tivasi dan tunggu hi<br>ingin mencetak ulai<br>serikut CETAK AJ                                               | nda melakukan<br>da orang lain<br>nggung jawab atas<br>pada tombol ini<br>UN<br>ingga Ajuan diverifika:<br>ng bukti Ajuan Akun A<br>UAN AKUN                                           |
| PRESTASI MENU LAINNYA     Arsip Tahun Lalu     Tanya & Jawab     SMS     Pencarian NIK         | Pemberitah<br>aktivasi akur<br>kecuali orang<br>penyalahgun<br>Langkah Mel<br>1. Ajuan Aku<br>Ajukan aku<br>hingga Aju<br>Selanjutmy<br>Dasbor<br>2. Cek Verifi<br>Di dalam t<br>Verifikasi J<br>status Aju<br>Operator a                                           | uan! Anda tidak ak<br>o menggunakan TG<br>g tua Anda atau or<br>iaan TOKEN.<br>Iakukan Pendaftar<br>un dan dapatkan T<br>uan Akun telah dive<br>ra Aktivasi Akun Ar<br>ikasi Akun<br>ombol AJUAN AK<br>Akun yang berguna<br>an Akun, apakah s<br>itau belum                                                 | kan bisa<br>DKEN m<br>ang yan<br>ran Man<br>roken Ak<br>erifikasi<br>nda untuk<br>CUN terd<br>a untuk<br>udah di                                                                                                    | login dan<br>ilik Anda, J<br>g dapat be<br>diri<br>ctivasi, tunç<br>oleh Opera<br>Jk bisa Log<br>lapat tab C<br>memeriksa<br>verifikasi o                       | melakuk.<br>Jangan se<br>Irtanggur<br>ator.<br>jin ke<br>ek<br>a<br>Jeh        | an penda<br>ekali-sek<br>ng jawab               | aftaran pi<br>ali memb<br>. Penyele<br>Langkah<br>*Dapatkan<br>Operator .<br>silakan kii                          | lihan Sel<br>peritahuk<br>nggara F<br>1 dan 2<br>1 Token Ak<br>Jika Anda<br>k tombol b<br>3 dan 4                | kolah sebelum Ar<br>can TOKEN kepad<br>PPDB tidak bertar<br>dapat dilakukan<br>AJUAN AKI<br>stivasi dan tunggu hi<br>ingin mencetak ular<br>berikut CETAK AJ                                              | nda melakukan<br>da orang lain<br>nggung jawab atas<br>pada tombol ini<br>UN<br>ingga Ajuan diverifika:<br>ng bukti Ajuan Akun A<br>UAN AKUN<br>pada tombol ini                        |
| PRESTASI      MENU LAINNYA      Arsip Tahun Lalu      Tanya & Jawab      SMS     Pencarian NIK | Pemberitah<br>aktivasi akur<br>kecuali orang<br>penyalahgun<br>Langkah Mel<br>1. Ajuan Aku<br>Ajukan aku<br>hingga Aju<br>Selanjutny<br>Dasbor<br>2. Cek Verifi<br>Di dalam t<br>Verifikasi /<br>status Aju<br>Operator a<br>3. Aktivasi /<br>Pada LOG<br>digunakan | uan! Anda tidak ah<br>nenggunakan TG<br>g tua Anda atau or<br>iaan TOKEN.<br>Iakukan Pendaftar<br>un dan dapatkan T<br>uan Akun telah diwa<br>ra Aktivasi Akun Ar<br>ikasi Akun<br>combol AJUAN AK<br>Akun yang berguna<br>an Akun, apakah s<br>tau belum<br>Akun<br>IN terdapat tombo<br>u untuk melakukan | kan bisa<br>DKEN m<br>ang yan<br>ran Man<br>aran Man<br>rafa wan<br>un tark<br>un tark<br>un t | login dan<br>ilik Anda. J<br>g dapat be<br>diri<br>diri<br>divasi, tung<br>oleh Opera<br>Jk bisa Log<br>lapat tab C<br>memeriksa<br>verifikasi o<br>ktivasi Aku | melakuk<br>Jangan se<br>Irtanggur<br>ator.<br>gin ke<br>Jeh<br>n,<br>elah      | an penda<br>ekali-seki<br>ng jawab              | aftaran pi<br>ali memb<br>. Penyele<br>Langkah<br>*Dapatkan<br>Operator -<br>silakan klil<br>Langkah<br>Pilih tom | lihan Sel<br>peritahuk<br>nggara F<br>1 dan 2<br>1 Token Ak<br>Jika Anda<br>k tombol b<br>3 dan 4<br>bol ini jik | kolah sebelum Ar<br>can TOKEN kepad<br>PPDB tidak bertar<br>dapat dilakukan<br>AJUAN AKI<br>tivasi dan tunggu h<br>ingin mencetak ular<br>serikut CETAK AJ<br>dapat dilakukan<br>Login<br>ka Anda sudah m | nda melakukan<br>Ja orang lain<br>nggung jawab atas<br>pada tombol ini<br>UN<br>ingga Ajuan diverifika:<br>ng bukti Ajuan Akun A<br>UAN AKUN<br>pada tombol ini<br>nemiliki Akun untuk |

# Ajuan Akun

Tahapan:

- 1. Pilih Jalur
- 2. Ajuan Akun
- 3. Isi form
- 4. Cetak/Simpan bukti ajuan akun yang berisi Token.
- 5. Cek Verifikasi Akun
- 6. Aktivasi Akun
- 7. Login

Berkas: Ijazah/SKL dan Kartu Keluarga

Waktu: 21 – 24 juni 2022

Jika Ajuan Akun ditolak, dapat mengajukan lagi dengan membuat Ajuan Akun dari awal, dengan memperhatikan alasan penolakan yang sebelumnya.

### Catatan:

Pastikan scan ijazah/SKL dan Kartu Keluarga dalam kualitas yang baik:

- 1. Tegak, tidak miring.
- 2. Tulisan terbaca jelas.
- 3. Utuh, usahakan seluruh bagian dokumen ter-scan/ terfoto.

## Pemilihan Sekolah/Peminatan

Tahapan:

- 1. Pilih Jenjang SMA atau SMK
- 2. Pilih Jalur dan klik Daftar
- 3. Login
- 4. Klik Pilih Sekolah
- 5. Tentukan pilihan. Minimal 2 pilihan, maksimal 3 pilihan.
- 6. Cetak Bukti Pendaftaran

Waktu: 27 – 29 juni 2022

|                                                                 |                                                                                   | A PENGUMUMAN : PASTIKAN                                                                      | I MELAKUKAN VERIFIKASI DOKUMEN DAN INPUT DATA                    |  |
|-----------------------------------------------------------------|-----------------------------------------------------------------------------------|----------------------------------------------------------------------------------------------|------------------------------------------------------------------|--|
| Conline Pendidikan unti                                         | jun<br>ik Negəri                                                                  |                                                                                              |                                                                  |  |
| DAFTAR JALUR                                                    | Data Pendaftar Pendaftaran Mandiri                                                |                                                                                              |                                                                  |  |
| AFIRMASI                                                        | Dasbor Pendaftara<br>Halo, LUTHFI ARDHIANTO. Se<br>kesalahan, silakan menuju Posl | <b>an Online</b><br>Iamat datang di dasbor pendaftaran<br>ko Pendaftaran untuk koreksi data. | n online. Berikut adalah data peserta Anda. Bila terjadi         |  |
| PRESTASI                                                        |                                                                                   |                                                                                              | 2 •                                                              |  |
| MENU LAINNYA                                                    | INFO SISWA                                                                        |                                                                                              |                                                                  |  |
| <ul> <li>Arsip Tahun Lalu</li> <li>Tanya &amp; Jawab</li> </ul> | Nama Siswa                                                                        | LUTHFI ARDHIAN                                                                               | то                                                               |  |
| SMS                                                             | Tempat, Tanggal Lahir                                                             | Bantul, 14 Juli 2005                                                                         |                                                                  |  |
| Pencarian NIK                                                   | Kelamin                                                                           | Laki-laki                                                                                    |                                                                  |  |
|                                                                 | Alamat                                                                            | JL. SELAT LOMBOK RAYA I<br>Lipuro, Kab. Bantul, DI Yog                                       | BLOK G.6 NO.8, RT/RW 2/17, Kel. Mulyodadi, Kec. Bamba<br>yakarta |  |
|                                                                 | Sekolah                                                                           | SMPN 1 DEPOK                                                                                 |                                                                  |  |
|                                                                 | Tahun Lulus                                                                       | 2019                                                                                         |                                                                  |  |
|                                                                 | INFO SELEKSI                                                                      |                                                                                              |                                                                  |  |
|                                                                 | Waktu update                                                                      | 29 Mei 2020 pkl. 5:28 WIB                                                                    |                                                                  |  |
|                                                                 |                                                                                   |                                                                                              |                                                                  |  |
|                                                                 |                                                                                   | Pilih Sek                                                                                    | olah                                                             |  |

## Perubahan Pilihan

#### Tahapan:

- 1. Login
- 2. Klik Ubah Pilihan
- 3. Cetak Bukti Pendaftaran (Perubahan Pilihan)

Perubahan pilihan dan atau pindah jalur maksimal sampai dengan tanggal 28 Juni 2022 pukul 23.59 WIB

| Nomor Daftar                                             | 47910320090008                                                                                                    |
|----------------------------------------------------------|----------------------------------------------------------------------------------------------------|
| Jenjang                                                  | SMA                                                                                                    |
| Jalur                                                    | Jalur Zonasi DIY                                                                                                    |
| Tahap                                                    | 1                                                                                                    |
| Waktu update                                             | 29 Mei 2020 pkl. 5:28 WIB                                                                                                    |
| Lokasi Diterima                                          | SMA NEGERI 1 YOGYAKARTA, IPA                                                                                                    |
|                                                          | 🖨 Cetak Pendaftaran 🛛 Menu lainnya -                                                                                                    |
|                                                          | Ubah Pilihan                                                                                                    |
| Jntuk mencetak (atau menc<br>melakukan aktifitas pada ha | etak ulang) bukti pendaftaran Anda, silakan klik tombol Cetak Pendaftaran. Apabila telah seles<br>aman ini, jangan lupa melakukan logout dengan cara klik tombol Keluar. |
|                                                          | Koluar                                                                                                    |

## Perubahan Jalur atau Jenis Sekolah

Tahapan:

- 1. Login
- 2. Klik "Batal Pendaftaran"
- 3. Ulangi proses Pemilihan Sekolah/Peminatan dari awal
- 4. Cetak Bukti Pendaftaran (Perubahan Pilihan)

Perubahan pilihan dan atau pindah jalur maksimal sampai dengan tanggal 28 Juni 2022 pukul 23.59 WIB

| ranuri Luius                                            | 2019                                                                                                    |                                                                                                    |
|---------------------------------------------------------|----------------------------------------------------------------------------------------------------|----------------------------------------------------------------------------------------------------|
| NFO SELEKSI                                             |                                                                                                    | Manu Jainnya -                                                                                                  |
| Normor Daftar                                           | 47910420010006                                                                                                    | Menu laininya +                                                                                                 |
| Jenjang                                                 | SMK                                                                                                    | 🗙 Batal Pendaftaran                                                                                             |
| Jaliur                                                  | Jalur Zonasi DIY                                                                                                    | A contract of the second second second second second second second second second second second second second se |
| Tahap                                                   | 1                                                                                                    |                                                                                                    |
| Walktu update                                           | 10 Juni 2020 pkl. 22:08 WIB                                                                                                    |                                                                                                    |
| Lokasi Diterima                                         | SMK NEGERI 2 YOGYAKARTA, Teknik Instalasi Tenaga Listrik                                                                                                    |                                                                                                    |
|                                                         | 🖨 Cetak Pendar aran 🛛 Men                                                                                                    | u lainnya -<br>istal 2                                                                                          |
|                                                         | Ubah Pilihan                                                                                                    |                                                                                                    |
| ntuk mencetak (atau menc<br>relakukan aktifitas pada ha | etak ulang) bukti pendaftaran Anda, silakan klik tombol Cetak Pendaftaran. Apabila t<br>Iaman ini, jangan lupa melakukan logout dengan cara klik tombol Keluar. | elah selesai                                                                                                    |
|                                                         | Keluar                                                                                                    |                                                                                                    |

## Pantau Hasil Seleksi

Tahapan:

- 1. Masuk TAHAP PENDAFTARAN DAN SELEKSI ONLINE.
- 2. Masukkan Nomer Peserta
- 3. Lihat hasil seleksi sementara.

| Anda dapat melakukan pencarian peserta secara langsung dengan<br>menuliskan No. Pendaftaran / No. Peserta atau bisa memilih langsung<br>melalui histori pencarian yang sudah anda lakukan sebelumnya. |            |             | ing                | 8300000045 Q     |      |             |                      |            | ۹            |
|----------------------------------------------------------------------------------------------------|------------|-------------|--------------------|------------------|------|-------------|----------------------|------------|--------------|
| Riwayat Pencar                                                                                                    | rian       |             |                    |                  |      |             |                      |            |              |
| 3300000045                                                                                                    |            |             |                    |                  |      |             |                      |            | baru seje    |
| O 47910300000                                                                                                    | 001        |             |                    |                  |      |             |                      | 9 hari 2 j | am yang lalu |
| c                                                                                                    |            |             |                    |                  |      |             |                      |            | >            |
|                                                                                                    |            | II          | <u>- cen</u>       |                  |      |             | _                    | -          |              |
|                                                                                                    |            |             |                    |                  |      |             |                      |            |              |
|                                                                                                    | Berenda At | uren Jedwal | <b>‡</b><br>Lokasi | <b>X</b><br>Alur | Pagu | Ø<br>Dafter | <b>↓1</b><br>Seleksi | Statistik  |              |
|                                                                                                    | Pendafta   | ran         |                    |                  |      |             |                      |            |              |

## Pantau Hasil Seleksi

Tahapan:

- 1. Masuk TAHAP PENDAFTARAN DAN SELEKSI ONLINE.
- 2. Masukkan Nomer Peserta
- 3. Lihat hasil seleksi sementara.

|                                  |                                                                                                    | t      |
|----------------------------------|----------------------------------------------------------------------------------------------------|--------|
| Pilihan Ke-13                    | SMA NEGERI 2 BANTUL<br>Kompetensi : IPS<br>Zonasi : Zona 2<br>Status Pilihan : Pilihan Saluran<br>Nilai Gabungan : 296.00 | 15 M   |
| Pilihan Ke-14                    | SMA NEGERI 1 SANDEN<br>Kompetensi : IPS<br>Zonasi : Zona 2<br>Status Pilihan : Pilihan Saluran<br>Nilai Gabungan : 296,00 | 15 Lot |
| DATA SELEKSI SEMENTARA, S/D TANG | GAL : 29 MEI 2020 13:41                                                                                                   |        |
| Jadwal Seleksi                   | 1 Mei 2019 - 1 Agustus 2022                                                                                               |        |
| Pilihan Diterima                 | SMA NEGERI 1 YOGYAKARTA, IPA                                                                                              |        |
| Urutan                           | 6 dari 6                                                                                                    |        |
|                                  |                                                                                                    |        |

Hasil Seleksi per Sekolah/Peminatan

## TAHAPAN SELEKSI ONLINE REALTIME

Waktu Seleksi Online Realtime:

27 s.d. 30 Juni 2022

| Seleksi                                                            | Senin s.d. Kamis,<br>27 s.d. 30 Juni 2022 |
|--------------------------------------------------------------------|-------------------------------------------|
| Pemilihan Sekolah/Peminatan                                        | Senin s.d. Rabu,                          |
| (Pendaftaran Online)                                               | 27 s.d. 29 Juni 2022                      |
| Perubahan pilihan jenis sekolah SMA                                | Senin s.d. Selasa,                        |
| ke SMK atau sebaliknya                                             | 27 s.d. 28 Juni 2022                      |
| Perubahan pilihan atau perubahan                                   | Senin s.d. Selasa,                        |
| jalur pendaftaran                                                  | 27 s.d. 28 Juni 2022                      |
| Pemberhentian proses seleksi online                                | Rabu, 29 Juni 2022                        |
| Proses evaluasi, pemeringkatan, dan penyaluran calon peserta didik | Kamis, 30 Juni 2022                       |

# Terima Kasih